Department of Computer Science & Engineering

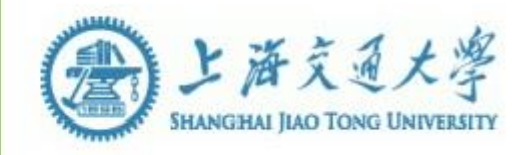

# 计算机系统结构实验指导书-LAB3

# **1. OVERVIEW**

### 1.1 实验名称

简单的类 MIPS 单周期处理器功能部件的设计与实现(一)

# 1.2 实验目的

- 1. 理解主控制部件或单元、ALU 控制器单元、ALU 单元的原理
- 2. 熟悉所需的 Mips 指令集
- 3. 使用 Verilog HD 设计与实现主控制器部件(Ctr)
- 4. 使用 Verilog 设计与实现 ALU 控制器部件(ALUCtr)
- 5. ALU 功能部件的实现
- 6. 使用 Vivado 进行功能模块的行为仿真

# 1.3 实验报告与验收办法

按指定时间提交电子版实验报告和工程文件。本实验线上自查分 析三个仿真结果并截图

# 1.4 注意事项

本实验开始请务必按照实验指导书给定的单元部件、控制线路、数据通路 等部件图的规范来进行实验(可参见 Computer\_Organization\_and\_Design  $3^{rd}$  or  $4^{th}$  edition)

### 1.5 实验预计时间

150 分钟

# 2. 新建工程

2.1 实验描述

# 2.1.1 新建一个工程

- 1. 启动 Vivado 2018.3
- 2. 输入工程名称 lab03 。点击 Next

| 🝌 New Project                       |                                              |                              |               |        | ×      |
|-------------------------------------|----------------------------------------------|------------------------------|---------------|--------|--------|
| Project Name<br>Enter a name for yo | our project and specify a directory where th | ne project data files will b | e stored.     |        | 4      |
| <u>P</u> roject name:               | lab03                                        |                              |               |        |        |
| Project location:                   | E:/Archlabs                                  |                              |               |        | ⊗ …    |
| 🕑 Create projec                     | t subdirectory                               |                              |               |        |        |
| Project will be cr                  | eated at: E:/Archlabs/lab03                  |                              |               |        |        |
|                                     |                                              |                              |               |        |        |
|                                     |                                              |                              |               |        |        |
|                                     |                                              |                              |               |        |        |
|                                     |                                              |                              |               |        |        |
|                                     |                                              |                              |               |        |        |
|                                     |                                              |                              |               |        |        |
|                                     |                                              |                              |               |        |        |
|                                     |                                              |                              |               |        |        |
| ?                                   |                                              | < <u>B</u> ack               | <u>N</u> ext≻ | Einish | Cancel |

3. 选择 开发板的 FPGA 参数: Product Category: ALL Family: Kintex-7 Package: ffg676 Speed: -2 Tempeature: ALL Remaining

# 3. 主控制单元模块

## 3.1 实验描述

# 3.1.1 模块描述

主控制单元(Ctr)的输入为指令的 opCode 字段,操作码经过 Ctr 的译码, 给 ALUCtr, Data Memory, Registers, Muxs 等功能单元输出正确的控制信号。

| R   | орсо | de |    | rs |    |    | rt |    |    | rd     | sham   | t   |   | funct |   |
|-----|------|----|----|----|----|----|----|----|----|--------|--------|-----|---|-------|---|
|     | 31   | 26 | 25 |    | 21 | 20 |    | 16 | 15 | 11     | 10     | 6   | 5 |       | 0 |
| I . | орсо | de |    | rs |    |    | rt |    |    |        | immedi | ate |   |       |   |
|     | 31   | 26 | 25 |    | 21 | 20 |    | 16 | 15 |        |        |     |   |       | 0 |
| J   | орсо | de |    |    |    |    |    |    | ac | ddress |        |     |   |       |   |
|     | 31   | 26 | 25 |    |    |    |    |    |    |        |        |     |   |       | 0 |

图 1. Mips 基本指令格式

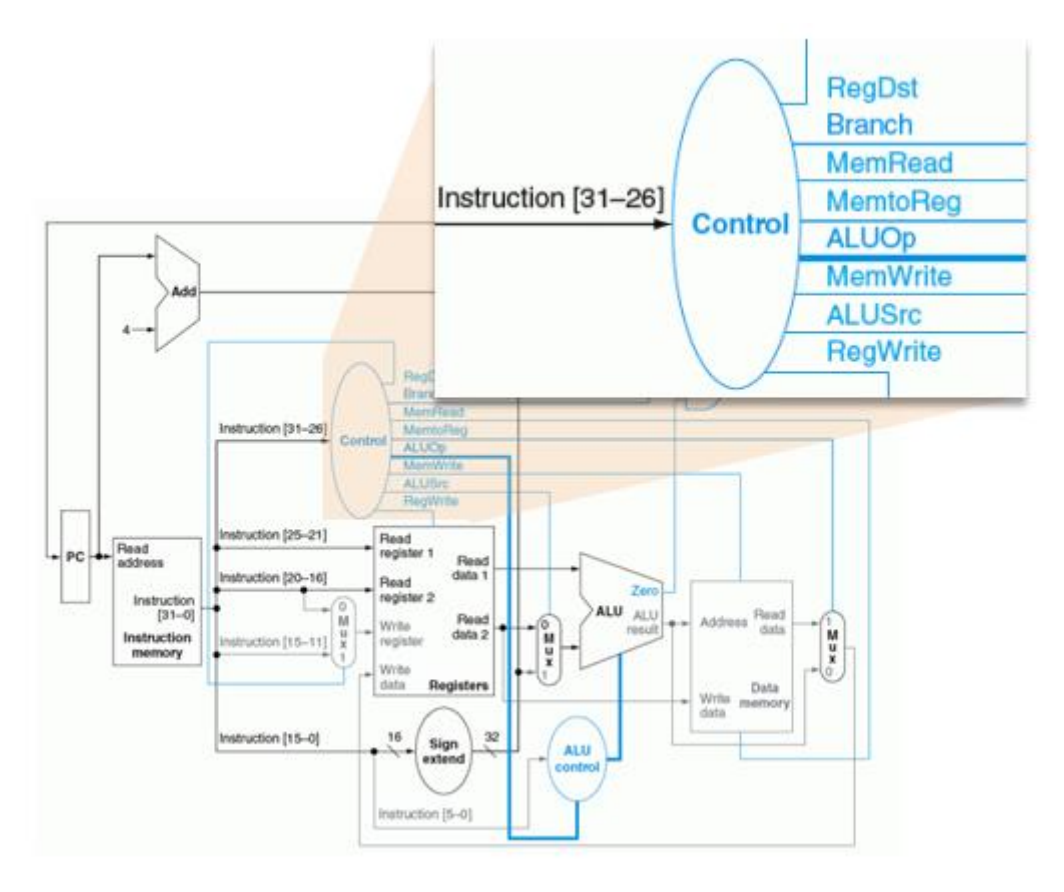

图 2. 简单的 Mips 处理器主控制器单元模块的 IO 定义

# 3.1.2 新建模块 Verilog 文件

1. 定义其 I/O 端口

| 🝌 D                  | efine Module                                                         |                                                          |                                |                                  |                     |                                   | ×        |
|----------------------|----------------------------------------------------------------------|----------------------------------------------------------|--------------------------------|----------------------------------|---------------------|-----------------------------------|----------|
| Def<br>For<br>M<br>P | ine a module a<br>each port spec<br>SB and LSB va<br>orts with blank | nd specify I/(<br>ified:<br>lues will be<br>names will r | D Ports<br>ignored<br>not be v | to add t<br>d unless<br>written. | o your s<br>its Bus | ource file.<br>column is checked. | 4        |
| Мо                   | dule Definition                                                      |                                                          |                                |                                  |                     |                                   |          |
|                      | Module name:                                                         | Ctr                                                      |                                |                                  |                     |                                   | 8        |
|                      | I/O Port Definit                                                     | ions                                                     |                                |                                  |                     |                                   |          |
|                      | + -                                                                  | <b>t</b>   +                                             |                                |                                  |                     |                                   |          |
|                      | Port Name                                                            | Direction                                                | Bus                            | MSB                              | LSB                 |                                   |          |
|                      | Branch                                                               | output 🗸                                                 |                                | 0                                | 0                   |                                   | <u>^</u> |
|                      | ALUOp                                                                | output 🐱                                                 |                                | 0                                | 0                   |                                   |          |
|                      | Jump                                                                 | output 🐱                                                 |                                | 0                                | 0                   |                                   | ~        |
| ?                    | )                                                                    |                                                          |                                |                                  |                     | ОК                                | Cancel   |

```
21 module Ctr(
22
      input [5:0] opCode,
23
      output regDst,
24
     output aluSrc,
      output memToReg,
25
      output regWrite,
26
      output memRead,
27
      output memWrite,
28
      output branch,
29
30
      output [1:0] aluOp,
      output jump
31
      );
32
33
34
35 endmodule
```

PS:模块创建时自动生成的任何一句头信息都不要删除、也不更改默认值

# 3.1.3 编写译码功能

| Input or output | Signal name | <b>R-format</b> | ٦w | SW | beq |
|-----------------|-------------|-----------------|----|----|-----|
| Inputs          | Op5         | 0               | 1  | 1  | 0   |
|                 | Op4         | 0               | 0  | 0  | 0   |
|                 | 0p3         | 0               | 0  | 1  | 0   |
|                 | Op2         | 0               | 0  | 0  | 1   |
|                 | Op1         | 0               | 1  | 1  | 0   |
|                 | Op0         | 0               | 1  | 1  | 0   |
| Outputs         | RegDst      | 1               | 0  | Х  | Х   |
|                 | ALUSrc      | 0               | 1  | 1  | 0   |
|                 | MemtoReg    | 0               | 1  | Х  | Х   |
|                 | RegWrite    | 1               | 1  | 0  | 0   |
|                 | MemRead     | 0               | 1  | 0  | 0   |
|                 | MemWrite    | 0               | 0  | 1  | 0   |
|                 | Branch      | 0               | 0  | 0  | 1   |
|                 | ALUOp1      | 1               | 0  | 0  | 0   |
|                 | ALUOp0      | 0               | 0  | 0  | 1   |

图 3. 主控制模块的真值表

注意: Jump 指令编码是 000010, Jump 信号输出 1, 其余输出 0

| 指令                          | opCode |  |  |  |  |
|-----------------------------|--------|--|--|--|--|
| R 型: add, sub, and, or, slt | 000000 |  |  |  |  |
| Ⅰ型: Iw                      | 100011 |  |  |  |  |
| Ⅰ型: sw                      | 101011 |  |  |  |  |
| I型: beq                     | 000100 |  |  |  |  |
| J型: J                       | 000010 |  |  |  |  |

图 4. 指令操作码

用 verilog HDL 描述上述真值表,实现方式多种多样,这里给出一种使用 case 语句的参考样例(你需要写出所有真值表情况),如下图:

|    |                           | 91  |                      |
|----|---------------------------|-----|----------------------|
| 14 | reg RegDst;               | 92  | //add beg            |
| 15 | reg ALUSrc;               | 93  | //6'bxxxxx;          |
| 16 | reg MemToReg;             | 94  | begin                |
| 17 | reg RegWrite;             | 95  |                      |
| 18 | reg MemRead;              | 96  | end                  |
| 19 | reg MemWrite;             | 97  |                      |
| 20 | reg Branch;               | 98  | //add lw             |
| 21 | reg [1:0] ALUOp;          | 99  | //add sw             |
| 22 | reg Jump;                 | 100 | //add Jump           |
| 23 |                           | 101 | //add bump           |
| 24 | always @(OpCode)          | 101 | dofault              |
| 25 | begin                     | 102 | derault:             |
| 26 | case (Opcode)             | 103 | begin<br>DesDet - 0. |
| 27 | 6.B000000: //R type       | 104 | RegDst = 0;          |
| 20 | PegIn<br>PegDet = 1.      | 105 | ALUSTC = 0;          |
| 30 | RegDSC = 1,<br>MUSrc = 0: | 106 | MemToReg = 0;        |
| 31 | MemToPeg = 0:             | 107 | RegWrite = 0;        |
| 32 | RegWrite = 1:             | 108 | MemRead = 0;         |
| 33 | MemBead = 0:              | 109 | MemWrite = 0;        |
| 34 | MemWrite = 0:             | 110 | Branch = 0;          |
| 35 | Branch = 0:               | 111 | ALUOp = 2'b00;       |
| 36 | ALUOp = 2'b10;            | 112 | Jump = 0;            |
| 37 | Jump = 0;                 | 113 | end                  |
| 38 | end                       | 114 | endcase              |

# 3.1.4 功能仿真

1. 新建激励文件 Ctr\_tb

🝌 Add Sources

#### Add or Create Simulation Sources

Specify simulation specific HDL files, or directories containing HDL files, to add to your project. Create a new source file on a to your project.

| Specify simulation set: 📄 sim_1                                                       |                            | ~                                  |           |     |
|---------------------------------------------------------------------------------------|----------------------------|------------------------------------|-----------|-----|
| +,   -   +   +                                                                        | 🍌 Create Sour              | rce File                           | ×         |     |
|                                                                                       | Create a new s<br>project. | 4                                  | elow      |     |
|                                                                                       | <u>F</u> ile type:         | Verilog                            | ~         |     |
|                                                                                       | F <u>i</u> le name:        | Ctr_tb                             | $\otimes$ |     |
|                                                                                       | Fil <u>e</u> location:     | 😜 <local project="" to=""></local> | ~         | ile |
| <ul> <li>Scan and add RTL include files</li> <li>Copy sources into project</li> </ul> | ?                          | ОКСа                               | incel     |     |

2. 添加激励即输入信号的控制。设定不同的输入,覆盖所有的情况,以保证 逻辑正确:

```
51
52
    initial begin
53
       // Initialize Inputs
54
        OpCode = 0;
55
       // Wait 100 ns for global reset to finish
56
        #100;
57
58
       #100 OpCode = 6'b000000;//R-type
59
        //Add orther stimuluses here
60
61
```

...... PS:编写激励代码时要像 Lab1 或 Lab2 一样,需对要仿真的模块进行实例化

3. 进行行为仿真,观察波形,分析仿真结果是否满足当初的设计。若由误,修 改代码,重新仿真。下面给出一个仿真波形样例:

|                 |        |                   |        |        |        |        |        |          | 690.000 ns | · · · · · · · · · · · · · · · · · · · |
|-----------------|--------|-------------------|--------|--------|--------|--------|--------|----------|------------|---------------------------------------|
| Name            | Value  | 1 <sup>0 ns</sup> |        | 200 ns |        | 400 ns |        | 600 ns   |            | 1800 ns                               |
| > 😽 OpCode[5:0] | 010101 |                   | 000000 |        | 100011 | 101011 | 000100 | 000010   | 0          | 10101                                 |
| 🕌 RegDst        | 0      |                   |        |        |        |        |        |          |            |                                       |
| 14 ALUSrc       | 0      |                   |        |        |        |        |        |          |            |                                       |
| 谒 MemToReg      | 0      |                   |        |        |        |        |        |          |            |                                       |
| 🐻 RegWrite      | 0      |                   |        |        |        |        |        |          |            |                                       |
| 🐻 MemRead       | 0      |                   |        |        |        |        |        |          |            |                                       |
| 🐻 MemWrite      | 0      |                   |        |        |        |        |        |          |            |                                       |
| 🔓 Branch        | 0      |                   |        |        |        |        |        |          |            |                                       |
| 谒 Jump          | 0      |                   |        |        |        |        |        |          |            |                                       |
| > 😼 ALUOp[1:0]  | 00     |                   | 10     |        | 0      | 0      | 01     | <u>k</u> | 00         | <u> </u>                              |
|                 |        |                   |        |        |        |        |        |          |            |                                       |

图 5. Ctr 的仿真波形

 观察波形,查看仿真结果,是否满足当初的设计。如果有错,检查代码,重 新仿真。(属本次实验自查点之一、截图存档)

**3.2** 工程设计、下载验证 (本次不做)

# 4. ALU 控制单元模块

#### 4.1 实验描述

### 4.1.1 模块描述

算数逻辑单元 ALU 的控制单元(ALUCtr)是根据主控制器的 ALUOp 控制 信号来判断指令类型,并依据指令的后 6 位区分 R 型指令。综合这两种输入,以控制 ALU 做正确操作。

| R | орсо | de |    | rs |    |    | rt |    |    | rd     |   | shamt   |    |   | funct |   |
|---|------|----|----|----|----|----|----|----|----|--------|---|---------|----|---|-------|---|
|   | 31   | 26 | 25 |    | 21 | 20 |    | 16 | 15 | 11     | 1 | 10      | 6  | 5 |       | 0 |
| 1 | орсо | de |    | rs |    |    | rt |    |    |        |   | immedia | te |   |       |   |
|   | 31   | 26 | 25 |    | 21 | 20 |    | 16 | 15 |        |   |         |    |   |       | 0 |
| J | орсо | de |    |    |    |    |    |    | ac | ldress |   |         |    |   |       |   |
|   | 31   | 26 | 25 |    |    |    |    |    |    |        |   |         |    |   |       | 0 |

图 1. R、I、J型指令格式(参见 Mips 指令集)

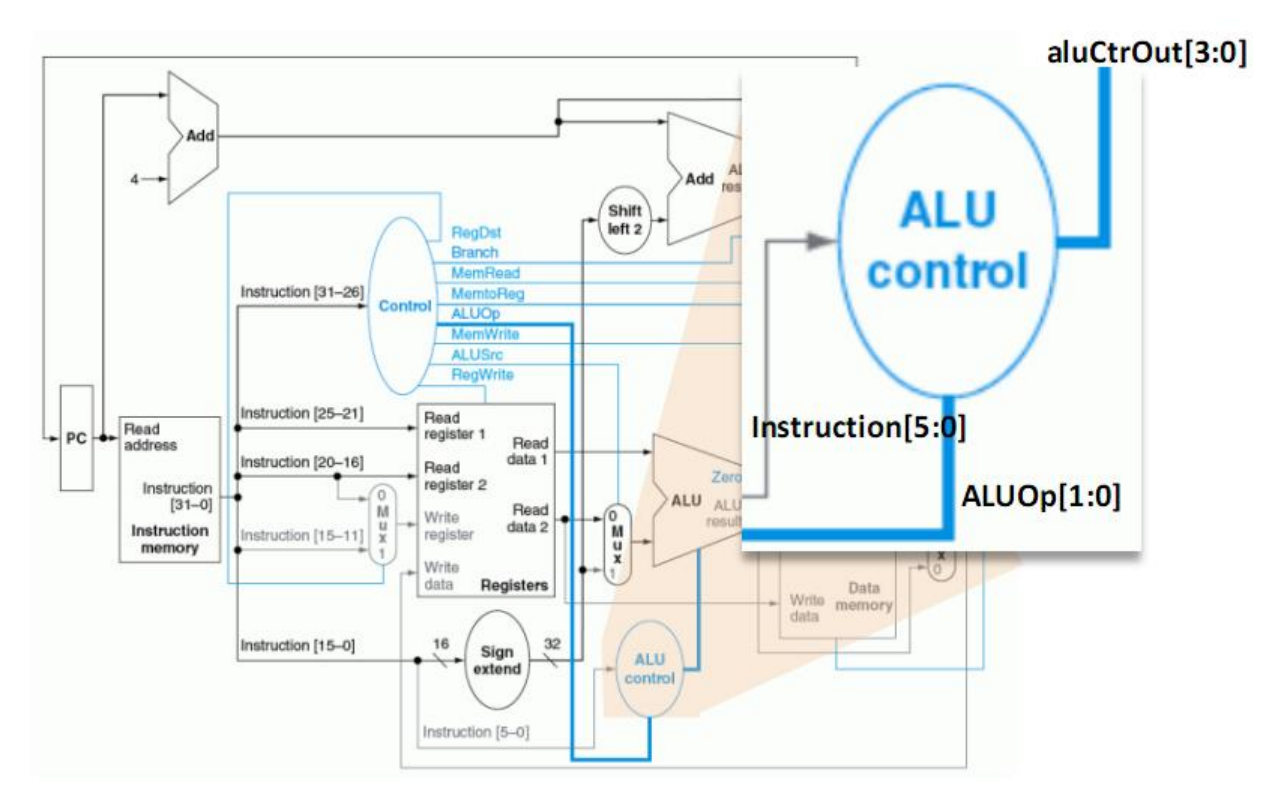

图 2. ALU 控制器模块的 IO 定义

### 4.1.2 新建模块源文件

步骤略(可参照之前的方法,比如 3.1.2的步骤)

**PS**:现在起所有的实验主要基于同学所学的理论知识、前期的实验经验,凭借同学们的聪明才智和实干探索精神独自完成 (若实际遇到不解之处可搜索问题资源的解决经验、代码编写技巧、设计实现思路等)

# 4.1.3 编写译码功能

ALU Control (即上图的输出 aluCtrOut[3:0])的值与 ALU 操作的对应关系如下:

| ALU control lines | Function         |
|-------------------|------------------|
| 0000              | AND              |
| 0001              | OR               |
| 0010              | add              |
| 0110              | subtract         |
| 0111              | set on less than |
| 1100              | NOR              |

图 3. aluCtrOut 和 alu 操作的对应关系

| Instruction<br>opcode | ALUOp | Instruction<br>operation | Funct field | Desired<br>ALU action | ALU control<br>input |
|-----------------------|-------|--------------------------|-------------|-----------------------|----------------------|
| LW                    | 00    | load word                | XXXXXX      | add                   | 0010                 |
| SW                    | 00    | store word               | XXXXXX      | add                   | 0010                 |
| Branch equal          | 01    | branch equal             | XXXXXX      | subtract              | 0110                 |
| R-type                | 10    | add                      | 100000      | add                   | 0010                 |
| R-type                | 10    | subtract                 | 100010      | subtract              | 0110                 |
| R-type                | 10    | AND                      | 100100      | and                   | 0000                 |
| R-type                | 10    | OR                       | 100101      | or                    | 0001                 |
| R-type                | 10    | set on less than         | 101010      | set on less than      | 0111                 |

图 4. Funct, ALUOp 与 ALU Control 编码关系

| AL     | UOp    |    |    | Funct |    |    |    |           |
|--------|--------|----|----|-------|----|----|----|-----------|
| ALUOp1 | ALUOp0 | F5 | F4 | F3    | F2 | F1 | FO | Operation |
| 0      | 0      | Х  | Х  | Х     | Х  | Х  | Х  | 0010      |
| Х      | 1      | Х  | Х  | Х     | Х  | Х  | Х  | 0110      |
| 1      | x      | Х  | Х  | 0     | 0  | 0  | 0  | 0010      |
| 1      | x      | Х  | Х  | 0     | 0  | 1  | 0  | 0110      |
| 1      | X      | Х  | Х  | 0     | 1  | 0  | 0  | 0000      |
| 1      | Х      | Х  | Х  | 0     | 1  | 0  | 1  | 0001      |
| 1      | Х      | Х  | Х  | 1     | 0  | 1  | 0  | 0111      |

图 5. ALU 控制单元输入输出真值表

用 verilog 代码写出上述真值表内容。

实现方式多种多样,这里给出一种使用 casex 语句的参考样例(余下情况需自己补全),如下图:

| always @ (ALUOp or Funct )                  |
|---------------------------------------------|
| begin                                       |
| casex ({ALUOp,Funct})                       |
|                                             |
| 8'b00xxxxxx : ALUCtrOut = 4'b0010;          |
|                                             |
| <pre>//add orther few situations here</pre> |
|                                             |
|                                             |
| endcase                                     |
|                                             |

注: {a, b}是 verilog 位拼接运算符

- 4.1.4 仿真测试
- 1. 新建 ALUCtr\_tb
- 2. 在测试文件中设定不同的输入,覆盖全部情形
- 3. 需将 ALUCtr\_tb 设为顶层,如下图:

| 🗸 📄 Simulati    | on Sources (3)        |          | 106 🤤                       | begin    |
|-----------------|-----------------------|----------|-----------------------------|----------|
| v 🚍 sim_        | <b>1</b> (3)          |          | 107                         | Iı<br>T. |
| ~ • :           | Al                    |          |                             |          |
|                 | U0 : Ctr (Ctr.v)      |          | 110 🖨                       | end      |
| > • /           | ALUCtr_tb (ALUCtr_tb. | 1.741    | 111                         | #100·    |
|                 | ALU_tb (ALU_tb.v) (1) |          | Source Node Properties      | Ct       |
| > 🚍 Utility So  | urces                 |          | Open File                   | Alt      |
| Hierarchy       | Libraries Compile     |          | Replace File                |          |
|                 |                       |          | Copy File Into Project      |          |
| Source File Pro | operties              |          | Copy All Files Into Project | Alt      |
| ALUCtr_tb.v     |                       |          | Remove File from Project    | De       |
|                 |                       |          | Enable File                 | Alt      |
| Enabled         |                       |          | Disable File                | Alt      |
| Location:       | D:/archlabs/lab0(     |          | Move to Simulation Sources  |          |
| Туре:           | Verilog ···           |          | Move to Design Sources      |          |
| Library:        | xil_defaultlib        |          | Hierarchy Update            |          |
| Size:           | 1.6 KB                | С        | Refresh Hierarchy           |          |
| <               |                       |          | IP Hierarchy                |          |
| General Pr      | operties              | <b>.</b> | Set as Top                  |          |
| 7.10            |                       |          | Set Global Include          |          |

### 4. 下面给出仿真波形样例:

|                    |          |          | 142, 529 a | as     |        |        |        |   |          |         |                   |
|--------------------|----------|----------|------------|--------|--------|--------|--------|---|----------|---------|-------------------|
| Name               | Value    | 10 ns    |            | 200 ns |        |        | 400 ns |   | 600 ns   | 1800 ns | <sup>1, 000</sup> |
| ✓ ₩ ALUCtrOut[3:0] | 0010     | 0010     | 0110       | 0010   | 0110   | 0000   | 0001   | < | 0111     |         |                   |
| 14 [3]             | 0        |          |            |        |        |        |        |   |          |         |                   |
| [2]                | 0        |          |            |        |        |        |        |   |          |         |                   |
| 14 [1]             | 1        |          |            |        |        |        |        |   |          |         |                   |
| 14 [0]             | 0        |          |            |        |        |        |        |   |          |         |                   |
| > 😻 Funct[5:0]     | XXXXXXXX | 000000 3 | *****      | XX0000 | XX0010 | XX0100 | XX0101 |   | xx 10 10 |         |                   |
| > 😻 ALUOp[1:0]     | 00       | 00       | Х1         |        |        |        |        |   | 111      |         | 5                 |

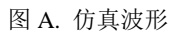

|                    |        |        |           |           |        |         | 1, 000. 000 ns |
|--------------------|--------|--------|-----------|-----------|--------|---------|----------------|
| Name               | Value  | 10 ns  | 200 ns    |           | 400 ns | 1600 ns | 800 ns         |
| ✓ ₩ ALUCtrOut[3:0] | 0111   | 0010   | 0110 0010 | 0110 0000 | 0001   | 0111    | _')            |
| 16 [3]             | 0      |        |           |           |        |         |                |
| 12 [2]             | 1      |        |           |           |        |         |                |
| l <b>a</b> [1]     | 1      |        |           |           |        |         |                |
| 14 [0]             | 1      |        |           |           |        |         |                |
| > 😻 Funct[5:0]     | 001010 | 000000 |           | 000010    | 000101 | 001010  |                |
| > 😻 ALUOp[1:0]     | 10     | X      | 01        |           |        | 10      | )              |

图 B. 仿真波形

以上两种仿真波形都正确,图 A 和图 B 的代码有何区别(属本次实验自查点之一、 截图存档)

# **4.2** 工程设计、下载验证 (本次不做)

# 5. ALU 模块

# 5.1 实验描述

# 5.1.1 模块描述

算术逻辑单元 ALU 根据 ALUCtr 的控制信号将两个输入执行与之对应的操作。 ALURes 为输出结果。若减法操作 ALURes 的结果为 0 时,则 Zero 输出置为 1。

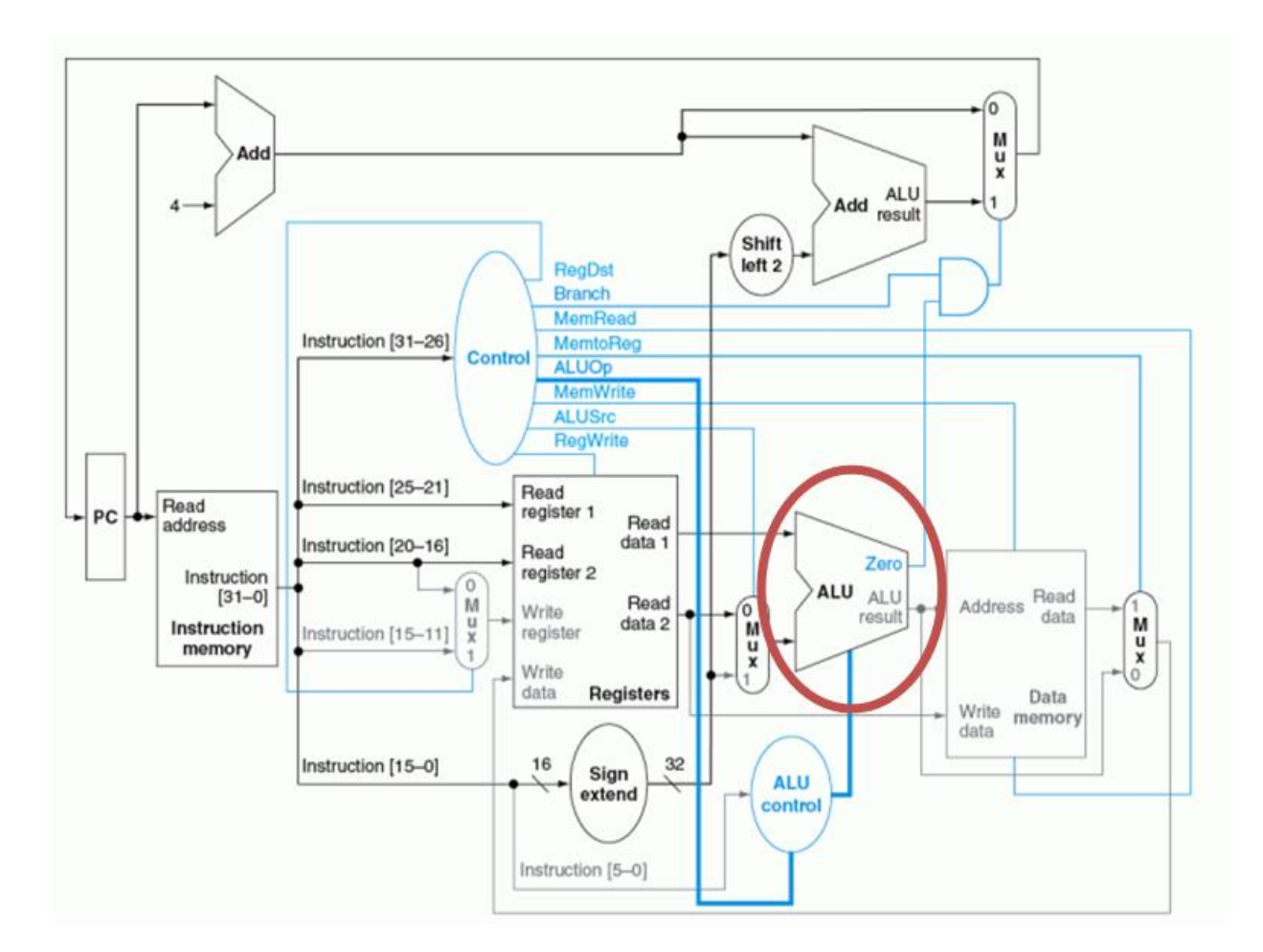

图 6. ALU 模块的 IO 定义

#### 5.1.2 新建模块源文件

# 5.1.3 设计功能

| ALU control lines | Function         |
|-------------------|------------------|
| 0000              | AND              |
| 0001              | OR               |
| 0010              | add              |
| 0110              | subtract         |
| 0111              | set on less than |
| 1100              | NOR              |

aluCtrOut[3:0]的值与 ALU 操作的对应关系如下:

注意: beq 时 实际是个减法操作

#### 用 verilog 代码编写 ALU 功能 实现方式可以是 case 语句;但这里给出另一种参考方案(仅部分代码):

| 21   | <pre>module Alu(input1, input2, aluCtr, zero, aluRes);</pre> |  |  |  |  |  |  |  |  |
|------|--------------------------------------------------------------|--|--|--|--|--|--|--|--|
| 22   | <pre>input [31:0] input1;</pre>                              |  |  |  |  |  |  |  |  |
| 23   | <pre>input [31:0] input2;</pre>                              |  |  |  |  |  |  |  |  |
| 24   | input [3:0] aluCtr;                                          |  |  |  |  |  |  |  |  |
| 25   | output zero;                                                 |  |  |  |  |  |  |  |  |
| 26   | <pre>output [31:0] aluRes;</pre>                             |  |  |  |  |  |  |  |  |
| 27   | reg zero;                                                    |  |  |  |  |  |  |  |  |
| 28   | <pre>reg [31:0] aluRes;</pre>                                |  |  |  |  |  |  |  |  |
| 29   |                                                              |  |  |  |  |  |  |  |  |
| 30   | always @ (input1 or input2 or aluCtr)                        |  |  |  |  |  |  |  |  |
| 31   | begin                                                        |  |  |  |  |  |  |  |  |
| 32   | if (aluCtr == 4'b0010) // add                                |  |  |  |  |  |  |  |  |
| 33   | aluRes = input1 + input2;                                    |  |  |  |  |  |  |  |  |
| 34   | <pre>else if(aluCtr == 4'b0110) // sub</pre>                 |  |  |  |  |  |  |  |  |
| 35   | begin                                                        |  |  |  |  |  |  |  |  |
| 36   | aluRes = input1 - input2;                                    |  |  |  |  |  |  |  |  |
| 37 > | if (aluRes == 0)                                             |  |  |  |  |  |  |  |  |
| 38   | zero = 1;                                                    |  |  |  |  |  |  |  |  |
| 39   | else                                                         |  |  |  |  |  |  |  |  |
| 40   | zero = 0;                                                    |  |  |  |  |  |  |  |  |
| 41   | end                                                          |  |  |  |  |  |  |  |  |
| 42   | <pre>// add and, or, slt here</pre>                          |  |  |  |  |  |  |  |  |
| 43   | end                                                          |  |  |  |  |  |  |  |  |
| 44   |                                                              |  |  |  |  |  |  |  |  |
| 45   | endmodule                                                    |  |  |  |  |  |  |  |  |

注意 变量名的大小写前后一致

5.1.4 行为仿真

1. 新建测试文件 ALU\_tb

2. 下面给出仿真样例(属本次实验自查点之一、截图存档):

|                  |       |       |        |        |        |        |         |        | 637.092 ns |                     |        |         |
|------------------|-------|-------|--------|--------|--------|--------|---------|--------|------------|---------------------|--------|---------|
| Name             | Value | 10 ns | 100 ns | 200 ns | 300 ns | 400 ns | 1500 ns | 600 ns |            | 1 <sup>700</sup> ns | 800 ns | 1900 ns |
| 18 Zero          | 1     |       |        |        |        |        |         |        |            |                     |        |         |
| > 🛿 ALURes[31:0] | 0     |       | 10     | 15     | 25     | 5      | -5      |        | 0          | 1                   | -2     | -18     |
| > 🚺 Input1[31:0] | 15    |       |        | 1      | 5      |        | 10      |        | 15         | 10                  | 1      | 16      |
| > 😽 input2[31:0] | 10    |       |        | 1      | 0      |        | 15      |        | 10         | 15                  |        | ·;      |
| > 😽 ALUCtr[3:0]  | 0111  | 0     | 000    | 0001   | 0010   | 01     | 10      |        | 0          | 11                  | 11     |         |
|                  |       |       |        |        |        |        |         |        |            |                     |        | 4.1     |

ALU 仿真波形(含 Zero 为1时)

| 800 ns                                  | 850 ns                                  | 900 ns                                  | 950 ns           |
|-----------------------------------------|-----------------------------------------|-----------------------------------------|------------------|
|                                         |                                         |                                         |                  |
| (111111111111111111                     | 1111111111111111                        | 111111111111111111                      | 1111111111101110 |
| 000000000000000000000000000000000000000 | 000000000000000000000000000000000000000 | 000000000000000000000000000000000000000 | 0000000000010000 |
| <                                       | 000000000000000000000000000000000000000 | 000000000000000000000000000000000000000 |                  |
|                                         | 11                                      | .00                                     |                  |

NOR 运算的二进制显示

# **5.2** 工程设计、下载验证 (本次不做)

# 5.3 实验报告

Ctr、ALUctr 和 ALU 这三部分的实验报告也可以合并起来总写